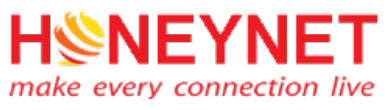

# TÀI LIỆU HƯỚNG DẪN SỬ DỤNG

## **Google Classroom và Hangouts Meet**

Version 1.8

Website: https://honeynet.vn Email: info@honeynet.vn

TPHCM, 4/2020

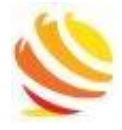

# MỤC LỤC

| 1. | Gić | ới thiệu                                                        | 2 |
|----|-----|-----------------------------------------------------------------|---|
| 1  | .1  | Google Classroom                                                | 2 |
| 1  | .2  | Google Hangouts Meet (Google Meet)                              | 2 |
| 2. | Mộ  | et số công cụ tích hợp của Google Classroom và hangouts meeting | 2 |
| 3. | Đă  | ng nhập tài khoản Gmail trên Google                             | 3 |
| 4. | Cá  | ch sử dụng Google Hangouts Meet để học/ họp trực tuyến          | 3 |
| 4  | .1  | Tạo buổi học/ họp trực tuyến                                    | 3 |
| 4  | .2  | Thêm thành viên tham gia buổi học/ họp trực tuyến               | 4 |
| 4  | .3  | Tham gia buổi học/ họp trực tuyến                               | 5 |
| 5. | Cá  | ch sử dụng Google Classroom trong giảng dạy và học tập          | 6 |
| 5  | .1  | Google Classroom danh cho người dạy                             | 6 |
|    | 5.1 | 1.1 Tạo lớp học                                                 | 6 |
|    | 5.1 | 1.2 Thêm người học vào lớp học                                  | 7 |
|    | 5.1 | 1.3 Thêm bài tập                                                | 8 |
|    | 5.1 | .4 Thiết lập lịch học/ họp trực tuyến bằng Google Hangouts Meet | 8 |
| 5  | .2  | Google Classroom dành cho người học10                           | 0 |
|    | 5.2 | 2.1 Tham gia vào Class                                          | 0 |
|    | 5.2 | 2.2 Nộp bài tập                                                 | 2 |
|    | 5.2 | 2.3 Tham gia vào buổi học/ họp trực tuyến1                      | 3 |

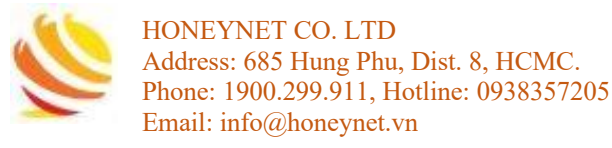

#### 1. Giới thiệu

- Ngày nay, lớp học trực tuyến ngày càng phát triển rộng rãi, trong môi trường giáo dục hiện nay, việc xây dựng các lớp học trực tuyến là rất cần thiết, tạo điều kiện cho người dạy (Giảng viên/ Giáo viên) có thể truyền tải kiến thức cho người học (Hoc sinh Sinh viên) mà không bị giới hạn bởi thời gian trên lớp và người học có thể chủ động trong việc học tập hơn.
- Bài viết này dành riêng để giới thiệu về Google Classroom (Lớp học cùng với Google) – ứng dụng hỗ trợ tạo và quản lý lớp học trực tuyến và Google Hangouts Meet (Google Meet) - ứng dụng học/ họp trực tuyến.

#### 1.1 Google Classroom

- Google Classroom cho phép người dạy tạo lớp học, mời người học tham gia, tổ chức, xây dựng lịch học, tạo các thông báo, câu hỏi, bài tập cho người học. Việc kiểm tra tiến độ hoàn thành bài tập của người học, chấm bài, phát bài trở nên dễ dàng, đơn giản giúp người dạy tiết kiệm được rất nhiều thời gian và công sức.
- Đối với người học, lớp học trực tuyến giúp việc học có thể ở mọi lúc mọi nơi, bất cứ khi nào muốn người học đều có thể truy cập lớp học. Đồng thời, Google Classroom cũng tạo các hông báo nhắc nhở về thời hạn nộp bài giúp người học kiểm soát thời gian để hoàn thành thời gian bài đã được giao, đối với những các tài liệu hỗ trợ học tập, các bài kiểm tra đã làm đều được lưu lại trên hệ thống đám mây và giúp người học có thể tìm, trích lục và tra cứu khi cần.
- Với Google Classroom sẽ giúp việc trao đổi bài học giữa người dạy và người học, chia sẻ, thảo luận giữa người học với người học trở nên dễ dàng, thuận tiện và nhanh gọn hơn.

#### 1.2 Google Hangouts Meet (Google Meet)

 Google Hangouts Meet (Google Meet) là hệ thống họp trực tuyến được tích hợp vào bộ G-suite của Google do đó có thể sử dụng Google Meet để tổ chức các cuộc họp và học trực tuyến. Google Hangouts Meet cho phép chia sẻ link của cuộc họp để nhiều người cùng tham gia, cũng như dễ dàng lập lịch cho các cuộc họp

# 2. Một số công cụ tích hợp của Google Classroom và hangouts meeting

 Google Classroom và Hangouts meet là công cụ thuộc bộ G-suite của Google và được tích hợp: *Gmail, Google Drive và Google Docs, Google calendar, Google Translate* nhằm hỗ trợ cho việc giảng dạy và học tập trực tuyến (online) trở nên hiệu quả, tiện ích.

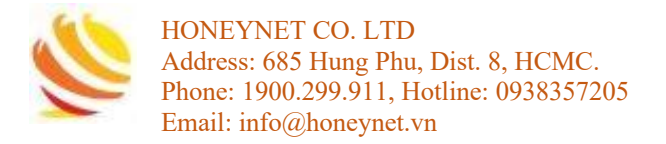

## 3. Đăng nhập tài khoản Gmail trên Google

**Bước 1**: Truy cập vào đường link bên dưới để đăng nhập tài khoản Gmail trên Google <u>https://accounts.google.com</u>

Bước 2: Đăng nhập tài khoản Gmail đã đăng ký

| Google<br>Sign in<br>Use your Google Account        |      |
|-----------------------------------------------------|------|
| Email or phone                                      |      |
| Not your computer? Use Guest mode to sign in privat | ely. |
| Create account Ne                                   | xt   |

## 4. Cách sử dụng Google Hangouts Meet để học/ họp trực tuyến 4.1 Tạo buổi học/ họp trực tuyến

Bước 1: Truy cập vào đường link https://meet.google.com/

Bước 2: Chọn Join or start meeting >> đặt tên >> Continue

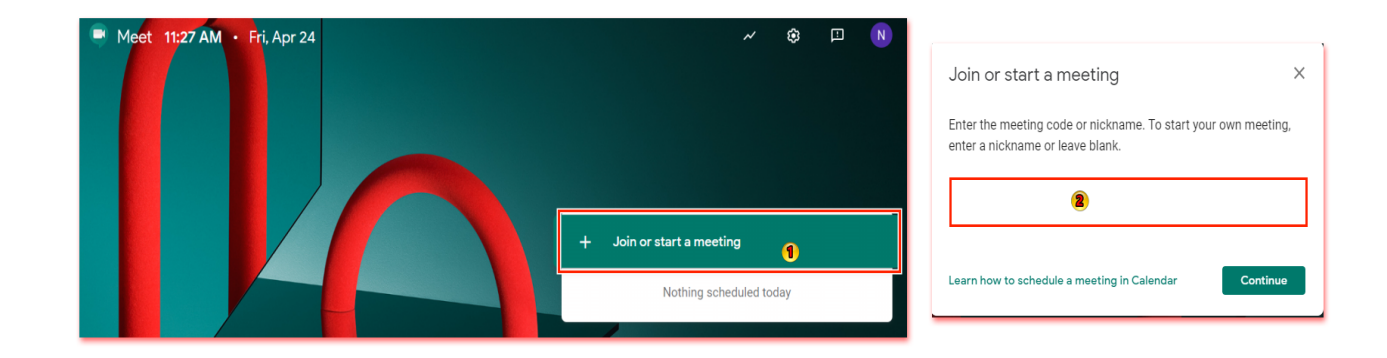

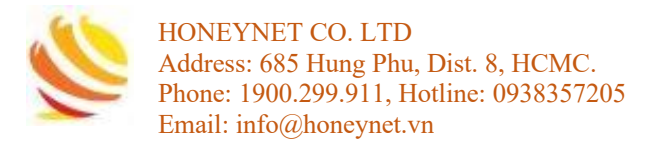

#### Bước 3: Chọn join now để bắt đầu

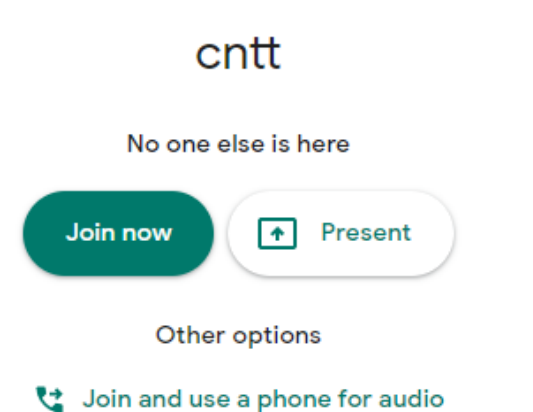

## 4.2 Thêm thành viên tham gia buổi học/ họp trực tuyến

Có 2 hình thức thêm thành viên tham gia học/ họp trực tuyến:

- Thông qua Gmail
- Cung cấp đường link truy cập trực tiếp vào buổi học/ họp cho các thành viên tham

khi bắt đầu buổi học/ họp trực tuyến sẽ xuất hiện hộp thoại như hình sau.

Trong đó:

- (1): đường link truy cập trực tiếp vào buổi học/ họp
- (2): thêm thành viên thông qua địa chỉ Gmail

| Add others                                                                                                    | × |
|----------------------------------------------------------------------------------------------------|---|
| Cntt<br>Meeting nickname                                                                                                    |   |
| Share this info with people you want in the meeting https://meet.google.com/bcz-aads-ksq Dial-in: (US) +1 765-329-3621 PIN: 395 538 494# Copy joining info |   |
| 온+ Add people 2                                                                                                    |   |

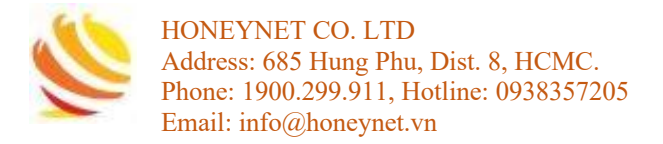

## 4.3 Tham gia buổi học/ họp trực tuyến

Tham gia vào buổi học/ họp trực tuyến thông qua lời mời từ Gmail hoặc đường link truy cập trực tiếp:

- Đối với hình thức nhận lời mời thông qua Gmail
  - Truy cập vào Gmail bằng đường link <u>https://mail.google.com/</u>
  - Mở email nhận lời mời >> **Join Meeting**

| C Meet                                                                                          |  |
|-------------------------------------------------------------------------------------------------|--|
| s inviting you to join a video meeting happening now                                            |  |
| JOIN MEETING<br>meet.google.com/bcz-aads-ksq<br>Dial-in: (US) +1 765-329-3621 PIN: 395 538 494# |  |
|                                                                                                 |  |

 Đối với hình thức nhận lời mời bằng đường link truy cập trực tiếp thì mở trình duyệt Web (hoạt động ổn định trên Google Chrome) để tham gia buổi học/ họp trực tuyến

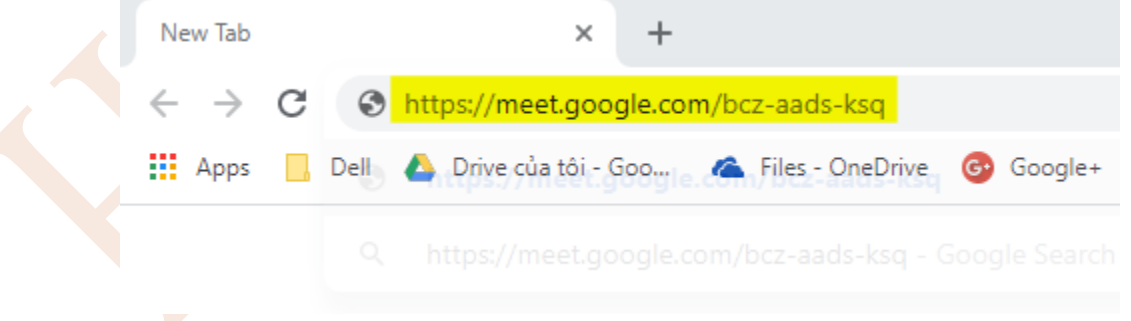

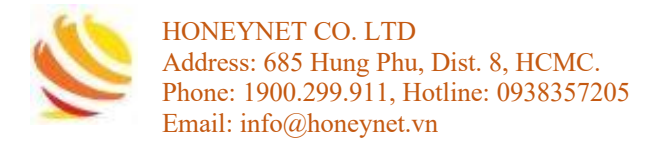

## 5. Cách sử dụng Google Classroom trong giảng dạy và học tập

## 5.1 Google Classroom dành cho người dạy

#### 5.1.1 Tạo lớp học

Bước 1: Truy cập vào đường link https://classroom.google.com

#### Bước 2: Chọn vào dấu "+" ở góc phải >> Create class

| ≡ Google Classroom   | • + = |   | +                          |
|----------------------|-------|---|----------------------------|
| HNN-01<br>0 students |       | 2 | Join class<br>Create class |
| ~ □                  |       |   |                            |

#### Bước 3: Điền thông tin lớp học và chọn Create

| , | Create class                       |
|---|------------------------------------|
|   | Class name (required)<br>CNTT2015  |
|   | Section<br>Network                 |
|   | <sup>Subject</sup><br>Mạng Căn Bản |
|   | Room<br>B103                       |

Cancel Create

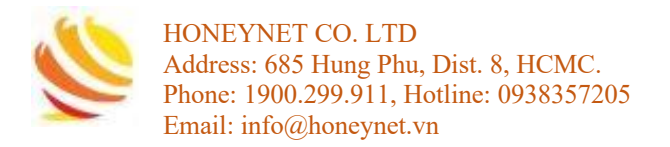

### 5.1.2 Thêm người học vào lớp học

Thêm người học vào lớp học có hai hình thức

- Thông qua Gmail
- Thông qua Class code

#### Thêm người học vào lớp học thông qua Gmail

Bước 1: Chọn lớp học cần thêm người học

#### Bước 2: Vào Tab People, chon thêm người học >> điền địa chỉ Gmail >> Invite

|           | Stream | Classwork | People | Grades |   |                | Invite students |
|-----------|--------|-----------|--------|--------|---|----------------|-----------------|
| Teachers  |        |           | 1      |        |   | <u>ଟ</u> +     | ۵               |
|           |        |           |        |        |   |                |                 |
| Students  |        |           |        |        | 2 | ප <del>්</del> |                 |
| Actions 👻 |        |           |        |        |   | ĄĴZ            |                 |
| - 🔹 🚅     |        |           |        |        |   | :              | Cancel          |

#### Thêm người học thông qua Class code

Bước 1: Chọn lớp học cần thêm người học

Bước 2: Cung cấp mã lớp học cho người học

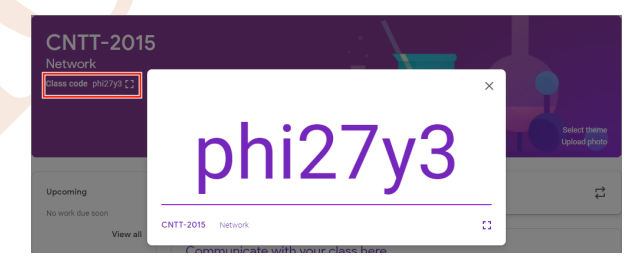

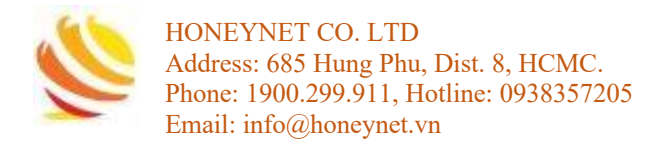

### 5.1.3 Thêm bài tập

Bước 1: Người dạy chọn lớp học cần thêm bài tập

#### Bước 2: vào Tab Classwork >> Create và Assignment

| ≡ | CNTT-2015<br>Network |   |                 | Stream      | Classwork         | People | Grades          |                    |  |
|---|----------------------|---|-----------------|-------------|-------------------|--------|-----------------|--------------------|--|
|   |                      | + | Create          |             |                   | Ē      | Google Calendar | Class Drive folder |  |
|   |                      | Ê | Assignment      |             |                   |        |                 |                    |  |
|   |                      | Ê | Quiz assignment | bur class   | s here            |        |                 |                    |  |
|   |                      | 2 | Question        | and questio | ons               |        |                 |                    |  |
|   |                      |   | Material        |             | k into moduloo or | unite  |                 |                    |  |
|   |                      | 4 | Reuse post      | ze classwor | k into modules or | units  |                 |                    |  |
|   |                      | ₽ | Торіс           | you want st | tudents to see it |        |                 |                    |  |

#### Bước 3: Điền các thông tin cần thiết >> Assign

| ×      | Assignment                                               |                                   | Saved | Assign       | • |
|--------|----------------------------------------------------------|-----------------------------------|-------|--------------|---|
| Ê<br>₩ | Title<br>Bai táp 1<br>Instructions (optional)<br>Chia IP | For<br>CNTT-2015<br>Points<br>10  | •     | All students | Ŧ |
|        | Add + Create                                             | Due<br>Sat, Apr 25, 11:5          | 9 PM  |              | * |
|        |                                                          | Topic<br>Bài tập về nhà<br>Rubric |       |              | • |
|        |                                                          | + Rubric                          |       |              |   |

5.1.4 Thiết lập lịch học/ họp trực tuyến bằng Google Hangouts Meet **Bước 1**: người dạy vào Google calendar bằng đường link sau

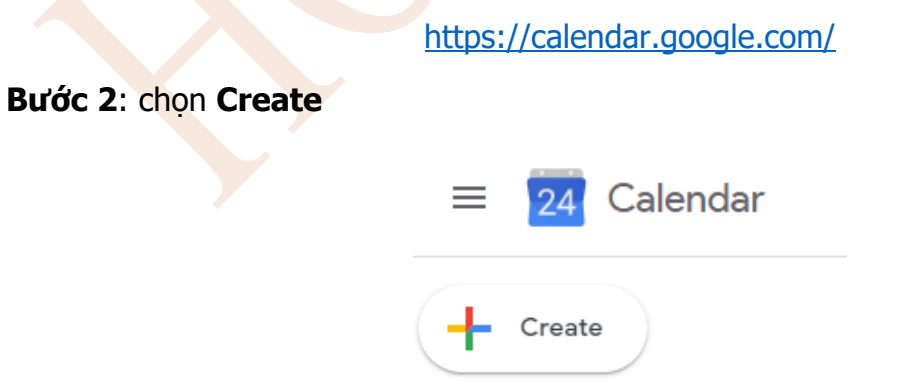

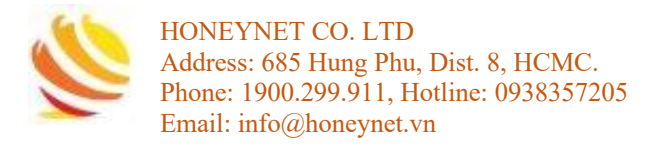

Bước 3: Thiết lập buổi học/ họp trực tuyến bằng Google Hangouts meet >> Save

|                         | ×                                                                                        |
|-------------------------|------------------------------------------------------------------------------------------|
|                         | Học Online                                                                               |
|                         | Event Out of office Reminder Appointment slots                                           |
|                         | S Apr 14, 2020 10:00am - 10:45am Apr 14, 2020                                            |
|                         | 23. Add guests                                                                           |
|                         | Join with Google Meet<br>meet google.com/gpa-thww-omn<br>Up to 250 participants      ~ × |
|                         | O Add location                                                                           |
|                         |                                                                                          |
|                         | CNTT Network -                                                                           |
|                         | More options Save                                                                        |
| Bước 4: Sao chép Meetin | g ID                                                                                     |
| MON<br>27               |                                                                                          |
|                         |                                                                                          |
|                         |                                                                                          |
|                         | Içc Online<br>Ionday, April 27 + 10:00 – 10:45am                                         |
| •                       | oin with Google Meet                                                                     |
| Học Online, 10am        | oin by phone<br>1 470-466-0122 PIN- 518 703 132#                                         |
|                         | INTT Network reated by: Nhan Nguyen Hoal                                                 |
|                         |                                                                                          |

Bước 5: Thiết lập Assignment trên Google Classroom >> thêm Meeting ID

| × | Assignment              |                                  |
|---|-------------------------|----------------------------------|
| Ê | Title 1<br>Hoc Online   |                                  |
| = | Instructions (optional) |                                  |
|   | Add + Create            | Add link                         |
|   | Google Drive            | Link<br>https://meet.google.com/ |
|   | U File YouTube          | Cancel Add link                  |

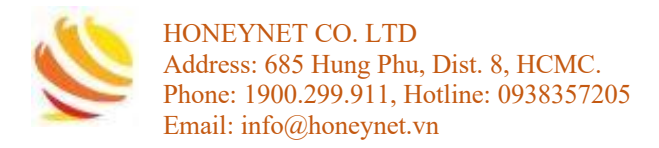

#### Bước 6: Chọn Assign

| × | Assignment                                             |                       | Assign       | •        |
|---|--------------------------------------------------------|-----------------------|--------------|----------|
| Ê | Title<br>Hoc Online                                    | For                   | All students | <b>.</b> |
| = | Instructions (optional)                                | Points                |              |          |
|   |                                                        | Due                   |              |          |
|   | Class video meeting                                    | Mon, Apr 27, 10:30 AM |              | *        |
|   | https://meet.google.com/gpa-thwv-omn?authuser=0&hs=179 | Học Online            |              | ×        |
|   |                                                        | Rubric + Rubric       |              |          |

## 5.2 Google Classroom dành cho người học

5.2.1 Tham gia vào Class

#### Tham gia vào lớp học thông qua Class code

Bước 1: Truy cập vào đường link https://classroom.google.com

Bước 2: Chọn vào dấu "+" ở góc phải >> Join class

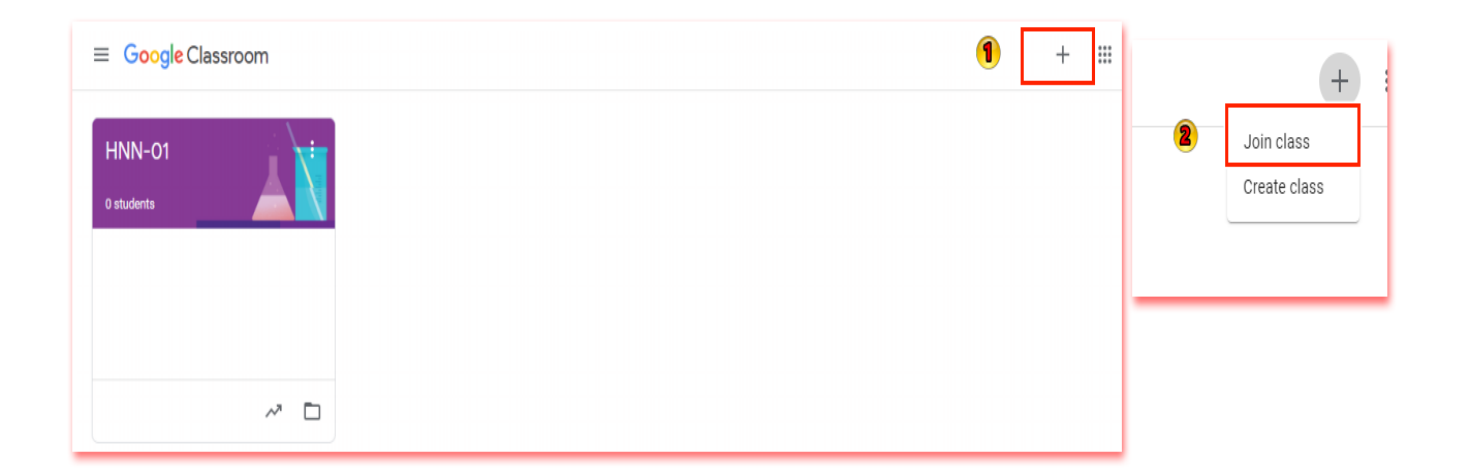

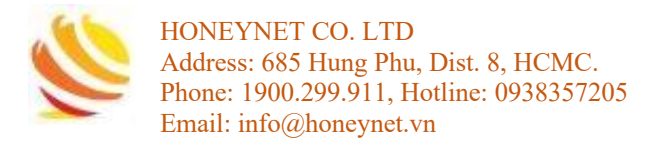

| Bước 3: Điền Cla | <b>s code</b> người | dạy cung cấp >> Jo | oin |
|------------------|---------------------|--------------------|-----|
|------------------|---------------------|--------------------|-----|

| r | Join class                                               |  |
|---|----------------------------------------------------------|--|
|   | Ask your teacher for the class code, then enter it here. |  |
|   | Class code                                               |  |
| L | Cancel Join                                              |  |

#### Tham gia vào lớp học thông qua Gmail

Bước 1: Truy cập vào Gmail bằng đường link https://mail.google.com/

Bước 2: Mở email mời tham gia lớp học >> Tham gia

|           |                                                                                                    | 3 trong tổng số 7 | < | > | \$ |
|-----------|----------------------------------------------------------------------------------------------------|-------------------|---|---|----|
| tới tôi 🕶 | یے<br>Google Classroom                                                                                                    |                   |   |   |    |
|           | <b>Xin chào Nhan!</b><br>Hai Le Dinh Viet Jã mời bạn tham gia lớp học <u>Linux Linux</u>                                                                                                 | le -              |   |   |    |
|           | Linux Linux<br>THAM GIA<br>Nếu bạn chấp nhận, thông tin liên hệ của bạn sẽ được chia sẻ với các thành viên c<br>lớp bao và chững ứng dựng mà bo cho pháp sử dựng Lớp bao. Tìm biểi, thâm | ủa                |   |   |    |

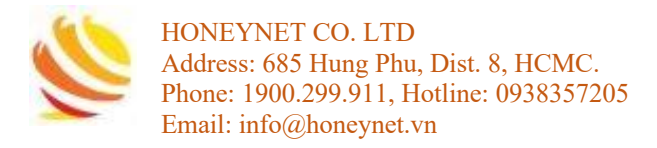

## 5.2.2 Nộp bài tập

View assignment

Bước 1: Người học chọn lớp học cần nộp bài >> tab Classwork

|   | E CNTT-2015<br>Network |                  | Stream | Classwork | People         |                        |
|---|------------------------|------------------|--------|-----------|----------------|------------------------|
|   |                        | 包 View your work |        |           | Google Calenda | r 🛅 Class Drive folder |
|   | All topics             | Bài tập về nhà   |        |           |                | ÷                      |
|   | Bài tập về nhà         | 📋 Bải tập 1      |        |           |                | Due Apr 25, 11:59 PM   |
| B | ước 2: Chọn bài        | tập được giao    |        |           |                |                        |
|   | Bài tập về nhà         |                  |        |           | :              |                        |
|   | 📋 Bài tập 1            |                  |        | Due Apr 2 | 25, 11:59 PM   |                        |
|   | Posted 3:05 PM         |                  |        |           | Assigned       |                        |
|   | Chia IP                |                  |        |           |                |                        |

Bước 3: Chọn file bài tập cần nộp >> Mark as done

| Your work  | Assigned |
|------------|----------|
| + Add or o | create   |
| Mark as d  | lone     |
|            |          |

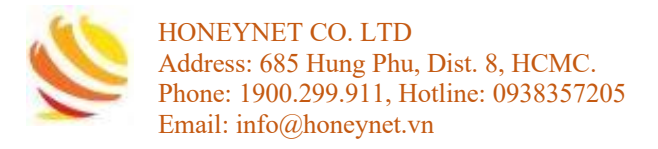

## 5.2.3 Tham gia vào buổi học/ họp trực tuyến

Bước 1: Người học sẽ nhận được thông báo buổi học/ họp trực tuyến thông qua Gmail

Bước 2: Truy cập vào Google Classroom >> Tab Classwork >> chọn buổi học/ họp trực tuyến cần tham gia

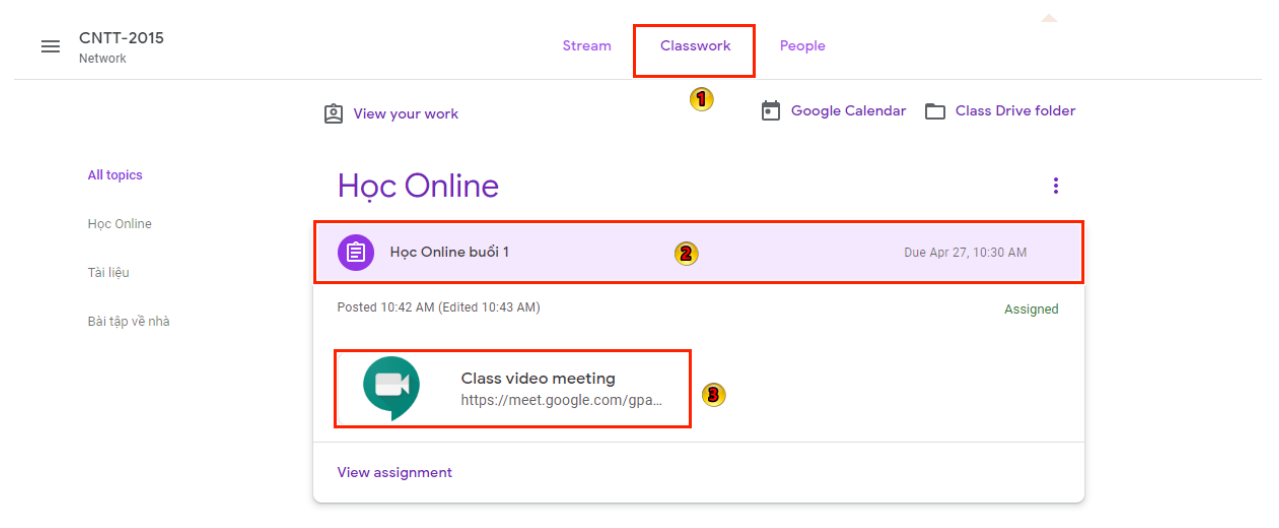

Bước 3: Chọn Ask to join để tham gia vào buổi học/ họp trực tuyến

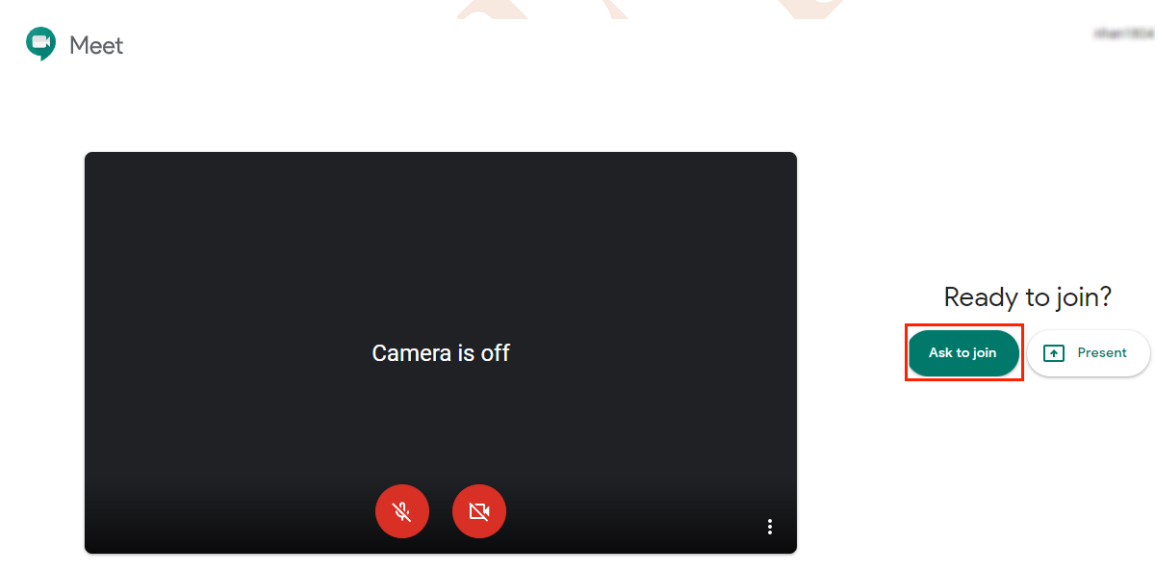